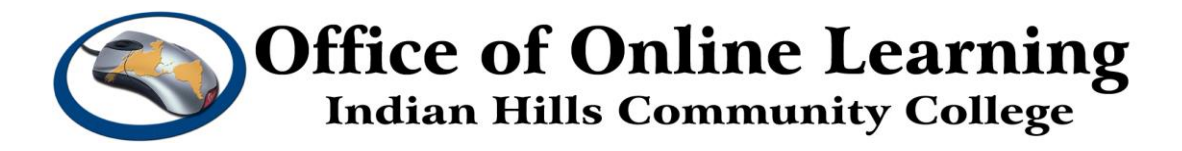

# Curriculum Management Tutorial – Course New Form: How To: Make Revisions to Programs and Courses

**Purpose:** To demonstrate how to log in to Curriculog and create and make changes to Programs and Courses at Indian Hills Community College.

### Log in to Curriculog

To access the Curriculog, go to: <a href="https://indianhills.curriculog.com/">https://indianhills.curriculog.com/</a>

This will take you to the "Curriculog" home page. Click "Login."

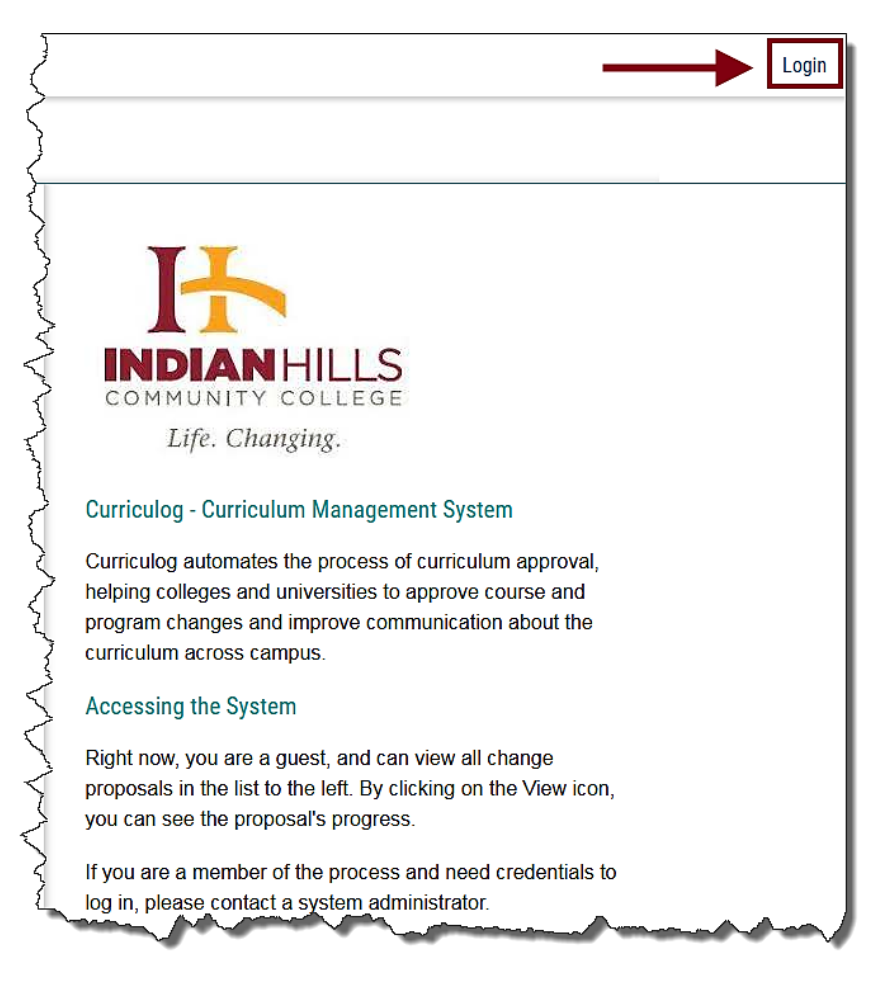

On the "Curriculog" login page, enter your "Username" and "Password" in the spaces provided.

Username: your IHCC email address.

For example, Jordan Mentor's username is "Jordan.Mentor@indianhills.edu" Password: your computer login password

Click "Sign in."

| Indian Hills Community<br>College        |
|------------------------------------------|
| Sign in with your organizational account |
| Jordan.Mentor@indianhills.edu            |
| Sign in                                  |

You will be taken to the Curriculog home page.

To begin a making a Program or Course change, click "New Proposal."

| CURRICULOG.   | Proposals Agendas | Accounts Reports                                                                                                    | $\overline{\langle}$ |
|---------------|-------------------|----------------------------------------------------------------------------------------------------|----------------------|
|               | • My Tasks        | My Proposals     Watch List     All Proposals                                                                                                    | 3                    |
|               | Filter by:        |                                                                                                    | Ž                    |
|               | All Tasks         | Advanced Filter                                                                                                    | Ş                    |
| hard and have | - Aller           | which and the second and the second |                      |

The page that opens lists Processes that include **Program/Course New Form, Program/Course Change Form, Program/Course Deactivation Form, and Notice of Intent**.

**Note**: Only the current catalog year will be available for editing. Also, there are multiple pages of processes, so if you don't see the process you wish to complete, scroll to the bottom and go to the next page.

| All Processes Courses Programs Sort by: Process Title  Administrative Change Request Form 2022-2023 amandatory 3 total | Others                                                                                                    |
|----------------------------------------------------------------------------------------------------|----------------------------------------------------------------------------------------------------|
| Sort by: Process Title  Administrative Change Request Form 2022-2023 amandatory 3 total                                |                                                                                                    |
| Administrative Change Request Form 2022-2023                                                                           | (                                                                                                    |
|                                                                                                    | 1                                                                                                    |
| Course Blocks Modification Form 2022-2023                                                                              | 4                                                                                                    |
| Course Blocks Request Form 2022-2023                                                                                   | 4                                                                                                    |
| Course Change Form 2022-2023     COCOCOCOCOCOCOCOCOCOCOCOCOCOCOCOCOC                                                   |                                                                                                    |
| Course Deactivation Form 2022-2023     A mandatory 16 total                                                            | 1                                                                                                    |
| Course New Form 2022-2023                                                                                              | ĺ                                                                                                    |
|                                                                                                    | Course Blocks Modification Form 2022-2023<br>2 mandatory 3 total<br>Course Blocks Request Form 2022-2023<br>2 mandatory 3 total<br>Course Change Form 2022-2023<br>4 mandatory 16 total<br>Course Deactivation Form 2022-2023<br>4 mandatory 16 total<br>Course New Form 2022-2023<br>4 mandatory 16 total<br>Course New Form 2022-2023<br>4 mandatory 16 total |

We will work through the **Course New Form**.

Find **Course New Form 2022-2023** and open it by clicking the checkmark icon.

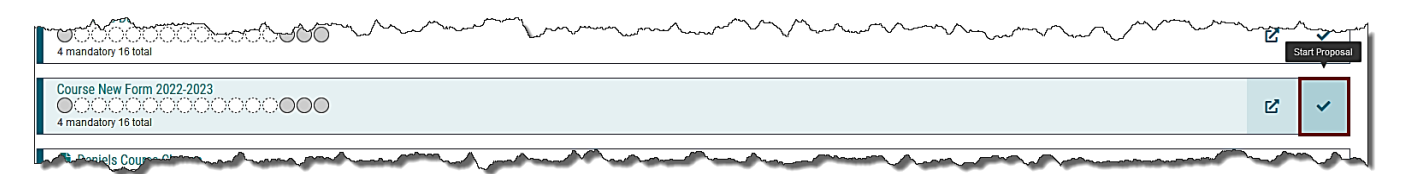

The page that opens has all the steps necessary to create a new course, an area to attach supporting documentation, an acknowledgement section, and the final launch submission.

**Note:** All fields marked with an \* must be filled in. It is a good practice to fill in non-required fields with N/A.

| CURRICULOG. Proposals Agendas Accounts Reports                 |                    |                            |                              |
|----------------------------------------------------------------|--------------------|----------------------------|------------------------------|
| New Proposal                                                   |                    | Approval Steps             | ×                            |
| Course New Form 2022-2023<br>unlaunched                        | ÷                  | Originator                 | Incomplete Steps to Approval |
| -🗗 Import 📑 Run Impact Report 🖬 Save All Changes 🛷 Validate ar | nd Launch Proposal | Participants               |                              |
| Proposal Help                                                  | ~                  | $\bigcirc$                 | 1100                         |
| General Catalog Information                                    | ^                  | Step Details               | Crosslistings                |
| ttDeed before you begintt                                      |                    | O Department Chair         | Not Applicable Proposal      |
| **Read before you begint**                                     |                    | - Dout of sime Amount of a | Not Applicable               |

Using the screenshots provided, we will step through the definitions of each required field.

Use the drop down menu to select the **Course Type**.

|                  | to resume this proposal |  |
|------------------|-------------------------|--|
|                  |                         |  |
| Course Type*     |                         |  |
| Select an option |                         |  |
| 1.11             |                         |  |
| Literature       |                         |  |
| Management       |                         |  |
| Manufacturing    |                         |  |
| manalactaning    |                         |  |
|                  |                         |  |

Use the drop down menu to select the **Prefix.** Then, type in the **Code** number.

| Course Type*       |                                |             |
|--------------------|--------------------------------|-------------|
| Prefix*            | Code*                          |             |
| Select an option   | 100                            |             |
| LEO                |                                | }           |
| LIT                |                                |             |
| МАР                |                                |             |
| – MAT              |                                |             |
| encon and a second | mic Port n area, select Arts & | Sciences or |

### Type in the **Course Name**.

| Literature ×              |       |  |
|---------------------------|-------|--|
| efix*                     | Code* |  |
| LIT ×                     | 100   |  |
|                           |       |  |
| ourse Name*               |       |  |
| Basic Literature Concepts |       |  |

Use the drop down menu to select the **Division/Department in Catalog**.

| F | For Programs for the Arts & Sciences or Academic Program area, select Arts & Sciences or Academic Program as the Department and Division, then select the program area that will need to | ~~  |
|---|----------------------------------------------------------------------------------------------------|-----|
| - | pprove this request at the department level.                                                                                                    | 1   |
|   | Division/Department in Catalog*                                                                                                    | 1   |
|   | Select an option                                                                                                    | ן ו |
|   | Education                                                                                                    |     |
| 0 | Emergency Medical Services                                                                                                    |     |
|   | English/Humanities                                                                                                    |     |
|   | Health Informatics                                                                                                    |     |
| 4 | Health Sciences-Related Programs                                                                                                    | 3   |

Use the drop down menu to select the **Division**.

|   | Division/Department in Catalog* | ~~~~~~~~~~~~~~~~~~~~~~~~~~~~~~~~~~~~~~~ |
|---|---------------------------------|-----------------------------------------|
|   | English/Humanities ×            | ] 🏹                                     |
| C | Division*                       | ł                                       |
|   | Select an option                | ٦ <b>}</b> -                            |
|   | Academic Services               | N A                                     |
| F | Advanced Technologies           |                                         |
|   | Arts and Sciences               |                                         |
| s | Health Sciences                 |                                         |

Use the drop down menu to select the Arts & Science or Academic Program Area.

| English/Humanities ×                                                                                 |              |
|----------------------------------------------------------------------------------------------------|--------------|
| ivision*                                                                                             |              |
| Arts and Sciences ×                                                                                  |              |
| rts & Science or Academic                                                                            | Program Area |
| rts & Science or Academic<br>Select an option                                                        | Program Area |
| rts & Science or Academic<br>Select an option<br>Education                                           | Program Area |
| rts & Science or Academic<br>Select an option<br>Education<br>English/Humanities                     | Program Area |
| rts & Science or Academic<br>Select an option<br>Education<br>English/Humanities<br>Math             | Program Area |
| Arts & Science or Academic<br>Select an option<br>Education<br>English/Humanities<br>Math<br>Science | Program Area |

Type in the **Short Title**.

Note: This is the same information that was used in the **Course Name** field from above.

| English/Humanities *                  |   | < |
|---------------------------------------|---|---|
| livision*                             |   |   |
| Arts and Sciences ×                   |   | 4 |
| rts & Science or Academic Program Are | a |   |
| English/Humanities ×                  |   | { |
| L - 4 7741-1                          |   | 1 |
| nort litle"                           |   |   |

Use the drop down menus to select the **Start Term** and **Start Year**.

| English/Humanities ×                                                                |                                                 |  |
|-------------------------------------------------------------------------------------|-------------------------------------------------|--|
| vision*                                                                             |                                                 |  |
| Arts and Sciences ×                                                                 |                                                 |  |
|                                                                                     |                                                 |  |
| nort Title*<br>Basic Literature Concepts                                            |                                                 |  |
| nort Title*<br>Basic Literature Concepts<br>art Term*                               | Start Year*                                     |  |
| nort Title* Basic Literature Concepts art Term* Select an option                    | Start Year*                                     |  |
| nort Title* Basic Literature Concepts art Term* Select an option Fall               | Start Year* Select an option 2022               |  |
| nort Title* Basic Literature Concepts art Term* Select an option Fall Spring        | Select an option<br>2022<br>2023                |  |
| nort Title* Basic Literature Concepts art Term* Select an option Fall Spring Summer | Start Year*<br>Select an option<br>2022<br>2023 |  |

Explain why the course is needed (Rationale) and complete a course Description.

| B <i>I</i> <u>U</u>                                                                | × <sub>a</sub> × <sup>a</sup>   <u>I</u> <sub>x</sub>   ≟≡ :≡   ∃≢ = i⊞   ୨୨   ∛೮ ⊠                                                                                                    |
|------------------------------------------------------------------------------------|----------------------------------------------------------------------------------------------------|
| Normal                                                                             |                                                                                                    |
| We need                                                                            | an entry level English Literature course for high school students.                                                                                                    |
|                                                                                    |                                                                                                    |
|                                                                                    |                                                                                                    |
|                                                                                    |                                                                                                    |
|                                                                                    |                                                                                                    |
|                                                                                    |                                                                                                    |
| urse Detai                                                                         | ls                                                                                                    |
| urse Detai<br>scription*                                                           | ls                                                                                                    |
| scription*<br>This cours:<br>nonfiction,<br>approach.<br>group editi               | Is<br>e asks students to work in several genres, including poetry, fiction, creative<br>and/or drama. Class focuses on defining "good" writing and encouraging a process<br>Students will be asked to work through multiple drafts of work and participate in<br>ng sessions. |
| urse Detai<br>scription*<br>This course<br>nonfiction,<br>approach.<br>group editi | e asks students to work in several genres, including poetry, fiction, creative<br>and/or drama. Class focuses on defining "good" writing and encouraging a process<br>Students will be asked to work through multiple drafts of work and participate in<br>ng sessions.       |
| urse Detai<br>scription*<br>This cours<br>nonfiction,<br>approach.<br>group editi  | e asks students to work in several genres, including poetry, fiction, creative<br>and/or drama. Class focuses on defining "good" writing and encouraging a process<br>Students will be asked to work through multiple drafts of work and participate in<br>ng sessions.       |

Use the radial buttons to select Yes or No for Faculty Consent.

**Note:** This should be **YES** only if it requires the instructor's permission to enter the class. For example, Music classes would require the instructor to know if the student is at the correct level to get in. Most of our courses on campus would be **NO**.

Enter the Credits Minimum and Credits Maximum.

Note: These should match and be typed with decimal places.

Enter the **Course Fees** (if any), **Lecture Hours**, **Lab Hours**, **Clinical Hours**, and **Co-Op Hours**. **Note:** If any of these do not apply to your course, enter a "0."

Use the drop down menu to select the Academic Year.

Use the drop down menu to select the **Weeks in length for AS28 purposes**. **Note:** This defaults to **12** to match our term length.

| ●Yes ONo                        |                     | 1 |
|---------------------------------|---------------------|---|
| Credits Minimum*                | Credits Maximum     |   |
| 3.0                             | 3.0                 |   |
| Course Fees*                    | Lecture Hours*      |   |
| 0                               | 48                  |   |
|                                 | 1 credit ~ 16 hours |   |
| Lab Hours*                      | Clinical Hours*     |   |
| 0                               | 0                   |   |
| 1 credit ~ 32hours              | 1 credit ~ 48 hours |   |
| Co-Op Hours*                    | Academic Year*      |   |
| 0                               | 2022-2023 ×         |   |
| 1 credit ~ 64 hours             |                     |   |
| Weeks in length for AS28 purpos | es*                 |   |
| Select an option                |                     |   |
|                                 |                     |   |

Select the Category and if the course is available to Use as GenEd Category for CTE Programs.

| Man Martin Martin Ma | m |
|----------------------------------------------------------------------------------------------------|---|
| Category *  Arts & Science  Career & Technical Education  Developmental Courses                                                                                                    |   |
| Course Requirements                                                                                                    | ^ |
| Use as GenEd Category for CTE Programs?                                                                                                    |   |

## The Requisite Details section contains details about Prerequisites, Corequisites,

**Pre-Corequisites**, and **Non-Course Requisites**. These are not required, but should be filled in if they apply. You may also type N/A in areas that do not apply.

| he areas below provide details about any requisites that may be required for<br>quisites will be provided in one of the following sub-sections: | this course. |
|----------------------------------------------------------------------------------------------------|--------------|
| <ul> <li>Prerequisite</li> <li>Corequisite</li> <li>Pre-Corequisite</li> <li>Non-Course Requisite</li> </ul>                                    |              |
| requisite<br>requisite Course(s)                                                                                                    |              |
| B I U   ×₂ ×*   Ix   ≔ ≔   = ≔   = = =   = = = = = = = = =                                                                                      | •            |
| N/A                                                                                                    |              |
| r the prefix, course code and title for each course.                                                                                            |              |
| t Any Minimum Grade Requirements with the Prerequisite Course(s).                                                                               |              |
| B <i>I</i> <u>U</u>   × <sub>a</sub> × <sup>a</sup>   <i>I</i> <sub>x</sub>   ≔ :≡   = :≡   = =   = =   > >   ⊕ ⊠                               |              |
| Normal • 🖹 🖻 🗐 📾 🛒 🏴 🖬 🇮                                                                                                    | •            |
| N/A                                                                                                    |              |
| NCC 100 min grade A                                                                                                    | 1            |
| equisite                                                                                                    |              |
| requisite Course(s)                                                                                                    |              |
| Normal → 🔄 = = = = = = = = = = = = = = = = = =                                                                                                  |              |
| N/A                                                                                                    |              |
| Any Minimum Grade Requirements with the Corequisite Course(s).                                                                                  |              |
| B <i>I</i> <u>U</u>   x <sub>a</sub> x <sup>a</sup>   <i>I</i> <sub>x</sub>   ≔ ≔   ≢ ∉   99   % ⊠                                              |              |
| Normal • 📃 🖻 🖆 🗐 🧐 😨 🧱 🔛 🚍                                                                                                    | •            |
| N/A                                                                                                    |              |
| Corequisite                                                                                                    |              |
| -Corequisite Course(s)                                                                                                    |              |
| B I U   x <sub>2</sub> x"   I <sub>x</sub>   ∷ ∷   非 非   19   19 ⊠<br>Normal → E = = = = = = = = = = = = = = = = = =                            |              |
|                                                                                                    |              |
| N/A                                                                                                    |              |
| B I U   x <sub>a</sub> x <sup>a</sup>   I,   ::::::::::::::::::::::::::::::::                                                                   |              |
|                                                                                                    |              |
| N/A                                                                                                    |              |
| -Course Requisite                                                                                                    |              |
| uisite Non-Course Description                                                                                                    |              |
| B I <u>U</u>   × <sub>e</sub> x <sup>e</sup>   I <sub>x</sub>   ≡ :=   # #   12   ♥ @                                                           |              |
| Norma: •    =   = = =   📾 🛱 🏴 🔛 🚍                                                                                                    | •            |

©Indian Hills Community College | www.indianhills.edu | Page 9 of 14

Complete the **Student Contribution** (items or attributes that will contribute to a student's ability to be successful in the course) and **Evaluation**.

Note: These are not required fields, but it's highly recommended to fill them in.

| B 7                                                 | U   x, x <sup>a</sup>   7,   1≘ t≘   4∎ 4∎   99   199 ⊡3                                                                                                    |   |
|-----------------------------------------------------|----------------------------------------------------------------------------------------------------|---|
| Normal                                              |                                                                                                    | • |
| Each st<br>and oth<br>Perform<br>and oth<br>assigne | dent should actively participate in all classroom. It will be helpful to study the text<br>r study materials prior to classroom activities.<br>Ince is part of evaluation. There will be outside assignments that will follow the text<br>r materials provided by the instructor. Each student should read the text/material<br>prior to discussion. | ~ |
| luatio                                              |                                                                                                    |   |
| BI                                                  | <u>U</u>   × <sub>a</sub> × <sup>a</sup>   <u>I</u> <sub>×</sub>   ≟≡ :≡   ∄≣ ∃≣   <b>№</b> ⊠                                                                                                    |   |
|                                                     |                                                                                                    | • |
| Normal                                              |                                                                                                    |   |

Enter Student Learning Outcomes (Upon completion of this course students will be able to:). Note: Please use consistent formatting as follows:

- 1. Apply literary terminology to fiction, drama, and poetry.
- 2. Recognize the main elements.

#### In the example, type in number, period, space, capitalize the outcome, end with a period.

| on completion                               | of this course students will be able to:*                                     |   |
|---------------------------------------------|-------------------------------------------------------------------------------|---|
| B I <u>U</u>   ×                            | x <sup>2</sup>   <u>I</u> <sub>x</sub>   ≟≣ :≣   ∃≣ :≡   99   № 12            |   |
| Normal 👻                                    |                                                                               | • |
| At the comple                               | tion of this course, students will be able to:                                | ^ |
| 1. Apply litera                             | ry terminology to fiction, drama, and poetry.                                 |   |
| 2. Recognize                                | the main elements of different literary genres and assess their significance. |   |
| <ol> <li>Analyze dif<br/>poetry.</li> </ol> | erent genres of literature, particularly short stories, novels, drama, and    |   |
| 4 Identify a li                             | erary text's main themes and make reasonable assertions about their           |   |

Enter Instructor Resources (Provide the Textbook Title, Edition, Year, Author Name, and Publisher/City) and list any Other Resources required.

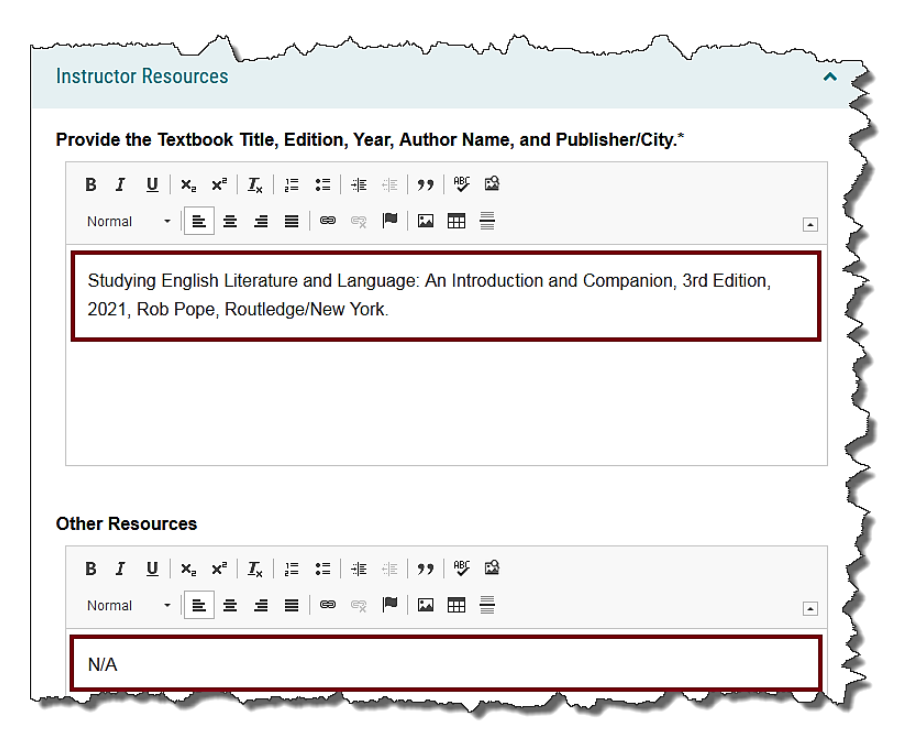

Complete the **Disability Services/Accommodation** section.

Note: This field is not required and will be populated automatically later in the process.

![](_page_10_Picture_4.jpeg)

In the **Attachments & Acknowledgment** section, attach any supporting files necessary by clicking the **Paperclip (Files) icon**. This is not required, but encouraged if you have additional files pertaining to the course being proposed.

Then, check the Acknowledge box and the Attached box (if files have been attached).

Under **Status**, select **Active-Visible** if the course will be active right away, or **Inactive-Hidden** if the course should not be visible.

Finally, click Save All Changes.

| Attachments & Acknowledgment                                                                                 | := ,                 |
|----------------------------------------------------------------------------------------------------|----------------------|
|                                                                                                    | Steps to<br>Approval |
| ATTACHMENT INSTRUCTION                                                                                       | 0                    |
| Please attach any required files by navigating to the right side menu and clicking "Files".                  | Files                |
| Acknowledge*                                                                                                 | Crosslistings        |
| acknowledge that all areas of this proposal have been completed as required for the purpose of this request. | Proposal<br>Lookup   |
| Attached  Attached additional documentation to support this request.                                         |                      |
| Catalog Manager Section - Please Do Not Modify                                                               |                      |
| Status*  Octive-Visible Inactive-Hidden  This is used for the Colleague status.                              |                      |
| Save All Changes 🔮 Validate and Launch Proposal                                                              |                      |

The final step in this process is to click Validate and Launch Proposal.

| har when the second second sec | - man |
|----------------------------------------------------------------------------------------------------|-------|
| Catalog Manager Section - Please Do Not Modify                                                                                                    | ^\$   |
| Status*                                                                                                    | j j   |
|                                                                                                    |       |
| This is used for the Colleague status.                                                                                                    | Č     |
| Save All Changes Validate and Launch Proposal                                                                                                    |       |

If there are incomplete fields, you will be notified at this time. Click **Show Me**.

![](_page_12_Picture_1.jpeg)

You will be directed to sections that are incomplete.

| vide the Textbook Title, Edition, Year, Author Name, and Publisher/City.*                 |     |
|-------------------------------------------------------------------------------------------|-----|
| B I <u>U</u>   × <sub>a</sub> × <sup>a</sup>   I <sub>x</sub>   ≟ ∷ ⊨ i # i #   ୨୨   ♥ ⊠  |     |
| Format 🔹 😑 🚊 🚍 📾 😋 🏴 🖬 🏧 🚍                                                                | •   |
|                                                                                           |     |
|                                                                                           |     |
|                                                                                           |     |
|                                                                                           |     |
|                                                                                           |     |
| Devide the Testhered Tills, Tilling, Marson Author Name, and Dublisher (2014) is accorded |     |
| rovide the rexidook fue, conton, rear, Author Name, and Publisher/City. Is required.      |     |
|                                                                                           | A.M |

Correct any missing information and click Validate and Launch Proposal again.

| har when the second second sec | Lan |
|----------------------------------------------------------------------------------------------------|-----|
| Catalog Manager Section - Please Do Not Modify                                                                                                    | ^}  |
| Status*                                                                                                    | Ś   |
|                                                                                                    |     |
| This is used for the Colleague status.                                                                                                    | Ì   |
| Save All Changes Validate and Launch Proposal                                                                                                    | 5   |

The **Launch Proposal** page will open. "You are about to launch this proposal. Once you have launched this proposal, it will begin the approval process. The proposal will appear in your task list under the "My Proposals" tab and you may easily view its progress at any time. However, you may not edit the proposal after launch unless you are included in a particular step of the approval process." If you are ready to launch the proposal, click **Launch Proposal**.

| Launch Proposal                                                                                                    | 3 |
|----------------------------------------------------------------------------------------------------|---|
| You are about to launch this proposal. Once you have launched this proposal, it will begin the approval process. The proposal will appear in your task list under the "My Proposals" tab and you may easily view its progress at any time. However, you may not edit the proposal after launch unless you are included in a particular step of the approval process. |   |
| Launch Proposal Cancel                                                                                                    |   |

Congratulations! You have successfully created a **New Course Proposal** in Curriculog! You can use the dialog screen to track the progress.

| LIT - 100 - Basic Literature Concepts<br>Course New Form 2022-2023 | Ð   | User Tracking<br>User Tracking Help<br>Show current                                                            | •                                                                                                    | Discussion        |
|--------------------------------------------------------------------|-----|----------------------------------------------------------------------------------------------------|----------------------------------------------------------------------------------------------------|-------------------|
| 🖹 Run Impact Report                                                |     |                                                                                                    | •                                                                                                    | E Workflow        |
| Proposal Help                                                      | ~   | Show Individual User Edits                                                                                     |                                                                                                    | Status            |
| General Catalog Information                                        | ^   | Comments                                                                                                    | + Add Comment                                                                                                    | Signatures        |
|                                                                    |     | Curriculog<br>10/7/2021 12:07 pm                                                                               | Reply                                                                                                    | <b>Ø</b><br>Files |
|                                                                    |     | has launched this proposal.                                                                                    |                                                                                                    | ~                 |
| чч                                                                 | and | have been a second and the second second second second second second second second second second second second | and the second second s | Onclo             |
|                                                                    |     |                                                                                                    |                                                                                                    |                   |

Looking for more computer tutorials? Please visit: <u>www.indianhills.edu/tutorials</u>.

For technical assistance, please contact the **IT Help Desk** 

Phone: (641) 683-5333 | Email: <u>helpdesk@indianhills.edu</u> | Web: <u>www.indianhills.edu/helpdesk</u>